### UBND TỈNH BÌNH ĐỊNH SỞ Y TẾ

#### Số: /SYT-VP

V/v đăng ký, sử dụng tài khoản doanh nghiệp trong thực hiện nộp hồ sơ trực tuyến trên Hệ thống thông tin giải quyết thủ tục hành chính của tỉnh

Kính gửi:

- Các cơ sở khám bệnh, chữa bệnh ngoài công lập trên địa bàn tỉnh;
- Các cơ sở sản xuất, kinh doanh được, thiết bị y tế trên địa bàn tỉnh.

Thực hiện Nghị định số 69/2024/NĐ-CP ngày 25/6/2024 của Chính phủ quy định về định danh và xác thực điện tử. Để nâng cao chất lượng hồ sơ trực tuyến, triển khai hiệu quả việc sử dụng tài khoản doanh nghiệp khi thực hiện dịch vụ công trực tuyến trên Hệ thống thông tin giải quyết thủ tục hành chính của tỉnh (gọi tắt là Hệ thống); đồng thời khai thác hiệu quả dữ liệu kết quả điện tử đã được số hóa tại kho dữ liệu doanh nghiệp trên Hệ thống, Sở Y tế đề nghị các cơ sở khám bệnh, chữa bệnh ngoài công lập, các cơ sở sản xuất kinh doanh dược, thiết bị y tế phối hợp thực hiện một số nội dung cụ thể như sau:

1. Tạo lập tài khoản doanh nghiệp<sup>1</sup>, sử dụng tài khoản doanh nghiệp để thực hiện việc nộp hồ sơ trực tuyến tại Hệ thống thông tin giải quyết thủ tục hành chính của tỉnh kể từ ngày 15/10/2024 (Có hướng dẫn tại Phụ lục kèm theo).

2. Đối với hồ sơ thủ tục hành chính trực tuyến:

- Khuyến khích các cơ sở thực hiện ký số điện tử đối với các văn bản do đơn vị trực tiếp ban hành để đảm bảo các quy định tại Luật Giao dịch điện tử <sup>2</sup> khi nộp hồ sơ trực tuyến.

Các thành phần hồ sơ trực tuyến phải đáp ứng tiêu chuẩn dữ liệu thông tin đầu vào của cơ sở dữ liệu tài liệu lưu trữ quy định tại Điều 6, Thông tư số 02/2019/TT-BNV<sup>3</sup> ngày 24/01/2019 của Bộ Nội vụ.

Trong quá trình thực hiện nếu gặp vướng mắc hoặc chưa rõ, đề nghị đơn vị liên hệ Văn phòng Sở Y tế, số điện thoại: 0256.3793838 để được hướng dẫn, hỗ trợ.

Đề nghị các cơ sở khám bệnh, chữa bệnh ngoài công lập và các cơ sở sản xuất, kinh doanh dược, thiết bị y tế trên địa bàn tỉnh phối hợp thực hiện./.

#### Nơi nhận:

#### GIÁM ĐỐC

- Như trên;Lãnh đao Sở;
- Các Phòng, Thanh tra Sở;
- Lưu: VT, VP.

### Lê Quang Hùng

### CỘNG HÒA XÃ HỘI CHỦ NGHĨA VIỆT NAM Độc lập - Tự do - Hạnh phúc

Bình Định, ngày tháng năm 2024

<sup>&</sup>lt;sup>1</sup> Các tài khoản của tổ chức, doanh nghiệp trên Cổng Dịch vụ công quốc gia, Hệ thống thông tin giải quyết thủ tục hành chính của tỉnh duy trì, sử dụng như hiện nay và được chuyển đổi sau khi có văn bản hướng dẫn của Bộ Công an;

<sup>&</sup>lt;sup>2</sup> Luật Giao dịch điện tử năm 2023 số 20/2023/QH15 của Quốc hội;

<sup>&</sup>lt;sup>3</sup> Thông tư số 02/2019/TT-BNV ngày 24/01/2019 của Bộ Nội vụ quy định tiêu chuẩn dữ liệu thông tin đầu vào và yêu cầu bảo quản tài liệu lưu trữ điện tử.

## Phụ lục: HƯỚNG DẫN ĐĂNG KÝ, ĐĂNG NHẬP, NỘP HỒ SƠ BẰNG TÀI KHOẢN DOANH NGHIỆP

### 1. Đăng ký tài khoản doanh nghiệp

**Bước 1:** Truy cập Hệ thống thông tin giải quyết thủ tục hành chính tỉnh Bình Định tại địa chỉ https://dichvucong.binhdinh.gov.vn

Bước 2: Tại giao diện trang chủ. Chọn "Đăng ký":

|    | HỆ THÔNG THƠ<br>TÌNH BÌNH ĐỊNH<br>Hành chính phục vụ | ÔNG TIN GIẢI QL           | <b>УҮЕ́Т ТНŮ TỤC H</b> | ÀNH CHÍNH      |                      | 🖻 Đăng nhập 上 Đà              | ing ký                     |
|----|------------------------------------------------------|---------------------------|------------------------|----------------|----------------------|-------------------------------|----------------------------|
| *  | THỦ TỤC HÀNH CHÍNH                                   | NỘP TRỰC TUYẾN            | τρα σύν μό sơ 🗸        | ĐÁNH GIÁ       | THANH TOÁN 👻         | PHĂN ÁNH KIẾN NGHỊ 🗸          | HƯỚNG DĂN                  |
| TH | ÓNG KÊ KHÁC -                                        |                           |                        |                |                      |                               |                            |
|    |                                                      |                           |                        |                |                      | 🕑 Kênh hướng dẫn              | Kiosk Coʻquan <del>-</del> |
|    | тілн нілн х                                          | ÚP L Ý                    | giới thiệu             |                |                      |                               | • •                        |
|    |                                                      |                           | DỊCH VỤ CÔNG           | TRỰC TUYÊN     |                      |                               |                            |
|    |                                                      | HỎ SƠ<br>TIẾP NHẬN        | nhân trên môi trượ     | ờng mạng.      | c dịch vụ khác của c | o quan nna nước được cũng cat | o cho cac to churc, ca     |
|    | 99,9 %                                               | 477.231                   |                        |                |                      |                               |                            |
|    | Hồ sở đùng hạn                                       | HUSU                      |                        |                |                      |                               |                            |
|    |                                                      | HO SO ĐA<br>GIĂI<br>QUYÉT | τιν τύς                |                |                      |                               | • • •                      |
|    |                                                      | 471.688                   |                        | Công khải Da   | nh muc 121           | Công khải Danh mục 05         | thủ tục bành               |
|    |                                                      | HÔ SƠ                     | dịch vụ côi            | ng thực hiện t | пус                  | chính cung cấp dịch vụ        |                            |
|    | THỜI GIAN CẬP NHẬT SỐ LIỆU<br>C                      | : 05/12/2023 09:52:43     | Ngày đăng: 09/         | 10/2023        | >> Chi tiết          | Ngày đăng: 04/10/2023         | >> Chi tiết                |

Bước 3: Chọn "Đăng ký cổng DVC Quốc gia"→chọn hình thức đăng ký "Doanh nghiệp" → Chọn "USB ký số".

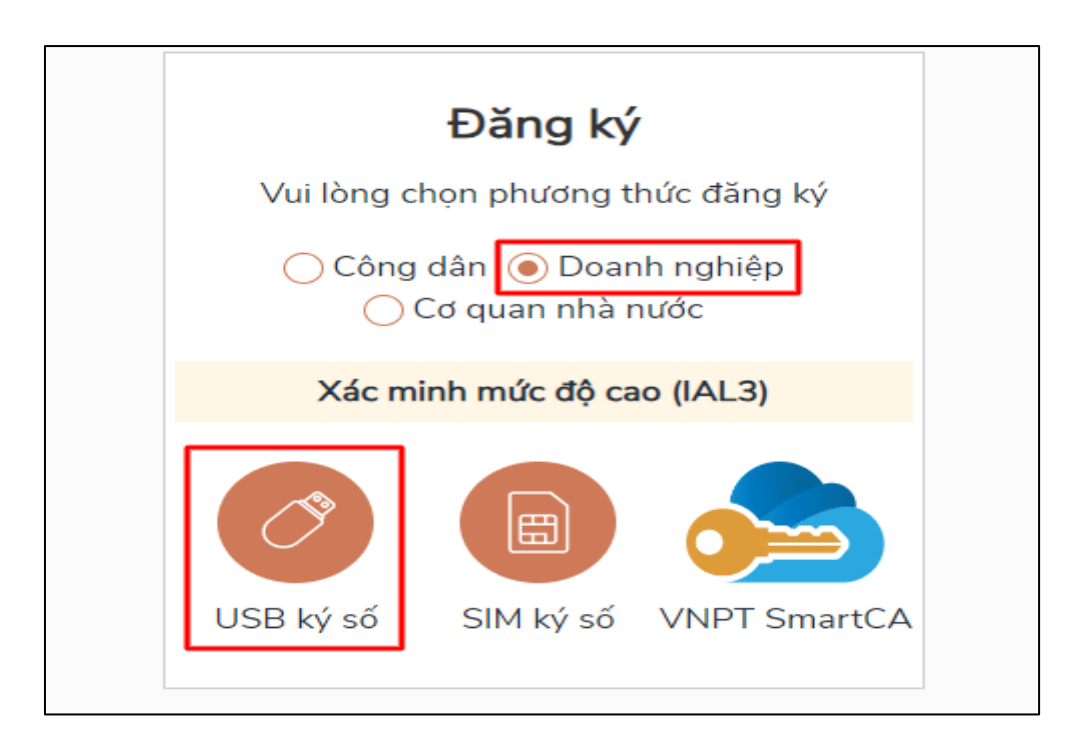

Bước 4: Tải về và cài đặt công cụ ký điện tử trên Windows & MacOS theo hướng dẫn.

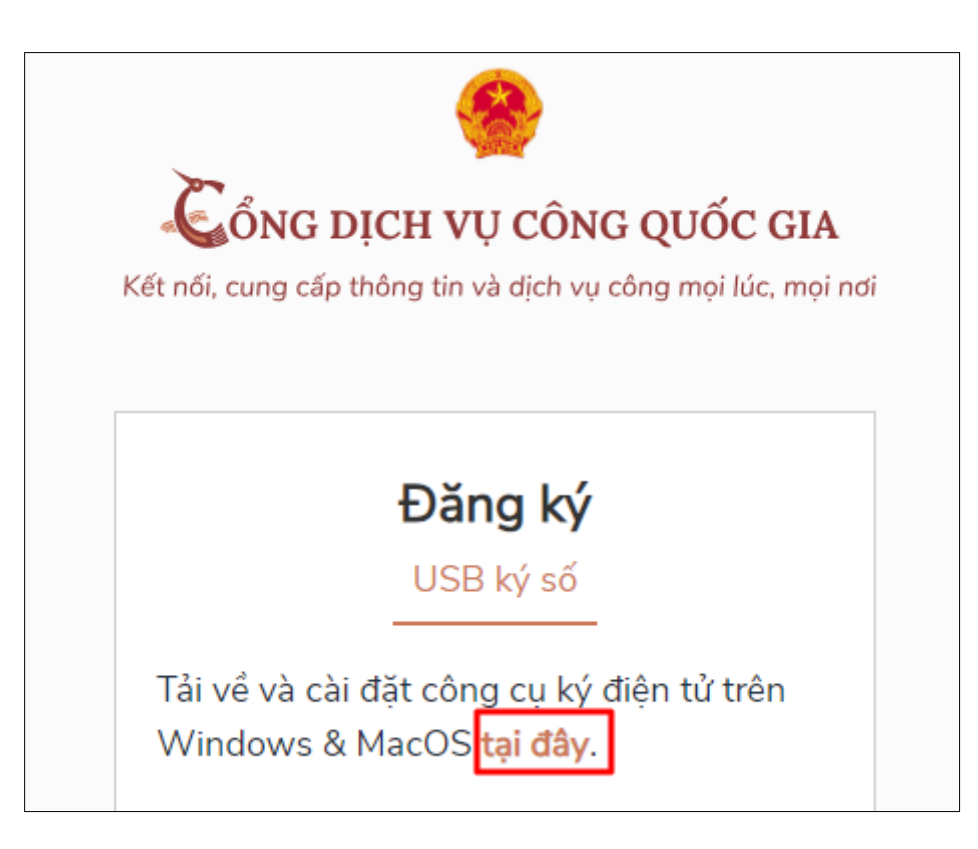

Lựa chọn Plugin chữ ký số phù hợp với hệ điều hành thiết bị đang sử dụng và tiến hành cài đặt

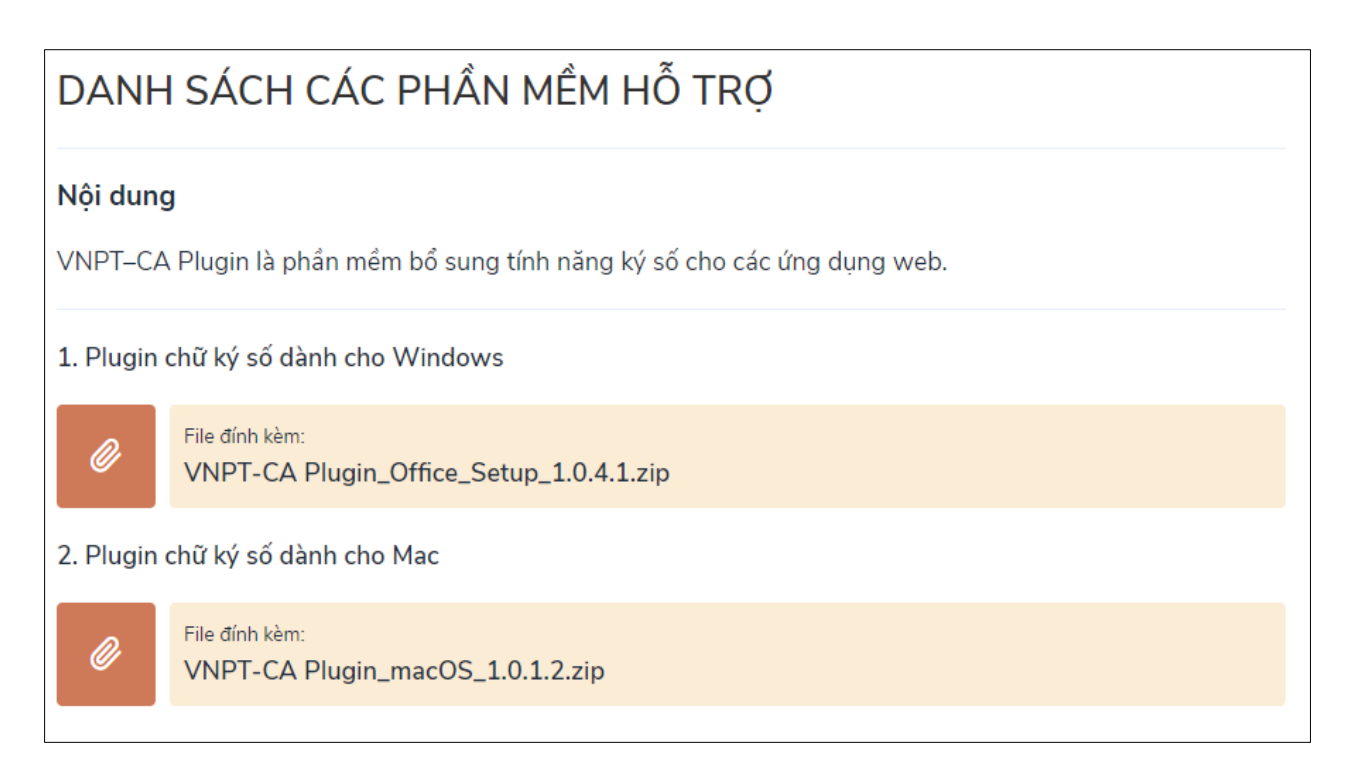

Bước 5: Sau khi cài đặt hoàn tất bấm nút [Đăng ký] để đăng ký tài khoản doanh nghiệp

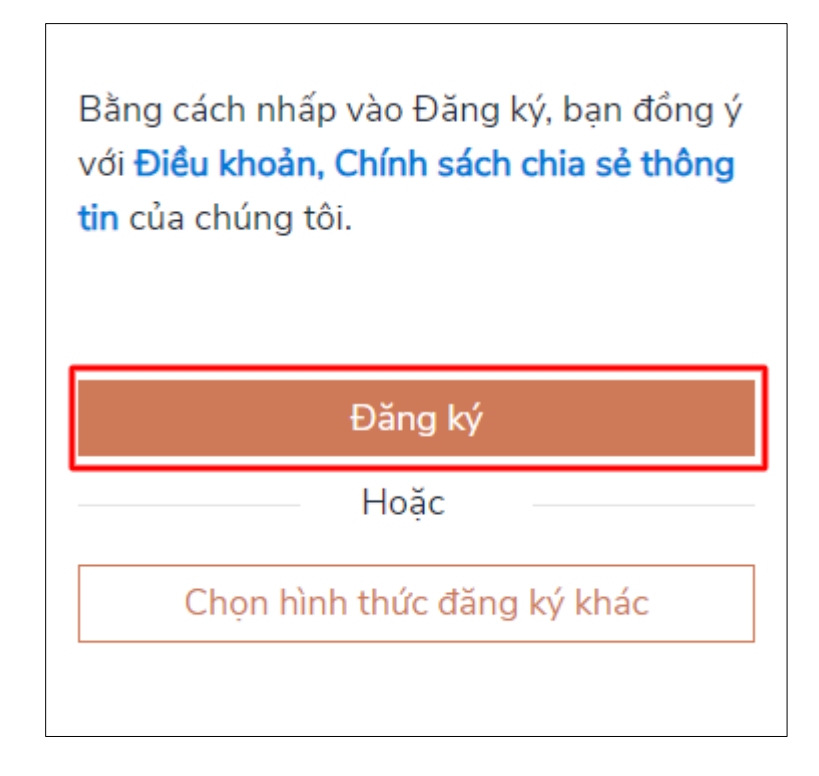

**Bước 6:** Xác nhận đăng ký bằng USB, Nhập mã Pin của USB ký số để hoàn thành đăng ký

|          | E<br>U                 | <b>)ăng ký</b><br>JSB ký số |   |
|----------|------------------------|-----------------------------|---|
| Windows  | Security               |                             | × |
| Smart    | Card                   |                             |   |
| Please e | nter your authenticati | ion PIN.                    |   |
| 8        | PIN                    | information                 |   |
|          | Click here for more    | mornation                   |   |
|          | ОК                     | Cancel                      |   |
|          |                        |                             |   |
|          |                        | Ноặс                        |   |
|          | Chọn hình              | thức đăng ký khác           |   |
|          |                        |                             |   |

Tại hệ thống đăng ký hiển thị các thông tin của Doanh nghiệp được lấy từ USB ký số → Doanh nghiệp điền email và nhấn [Đăng ký] để hoàn thành đăng ký tài khoản.

|                        | Kết nối, cung cấp thông tin và dịch vụ công mọi lúc, mọi nơi                             |
|------------------------|------------------------------------------------------------------------------------------|
|                        | · · · · · · · · · · · · · · · · · · ·                                                    |
|                        | Đăng ký                                                                                  |
| Tên doanh              | Chào mừng bạn đến với Cổng Dịch vụ công quốc gia<br>nghiệp                               |
| TẬP ĐO                 | ÀN CÔNG NGHIỆP - VIẾN THÔNG VIETTEL TEST                                                 |
| Ngày hiệu              | lực                                                                                      |
| 3/20/201               | 19                                                                                       |
| Ngày hết l             | nạn                                                                                      |
| 3/19/202               | 20                                                                                       |
| Tên CA                 |                                                                                          |
| Viettel-C              | A                                                                                        |
| Email *                |                                                                                          |
| Nhập em                | ail của bạn                                                                              |
| Nhập mã :              | kác thực *                                                                               |
| Nhập mậ                | i xác thực 1g 4 o 2 s 🛛 🕫                                                                |
| Bằng cách<br>thông tin | i nhấp vào Đăng ký, bạn đồng ý với <b>Điều khoản, Chính sách chia s</b><br>của chúng tôi |
|                        | Đặng hứ                                                                                  |

## Chú ý:

 Trường email bắt buộc nhập đối với tài khoản Doanh nghiệp. Tài khoản được đăng ký bằng USB ký số sẽ ở mức xác minh cao nhất là mức 3.
Đối với Doanh nghiệp kiểm tra trùng tài khoản sẽ dựa vào Mã số thuế của Doanh nghiệp

### 2. Đăng nhập tài khoản doanh nghiệp

**Bước 1:** Truy cập Hệ thống thông tin giải quyết thủ tục hành chính tỉnh Bình Định tại địa chỉ https://dichvucong.binhdinh.gov.vn

Bước 2: Tại giao diện trang chủ. Chọn "Đăng nhập":

| HỆ THỔNG THƠ<br>TÍNH BÌNH ĐỊNH<br>Hành chính phục vụ | ÔNG TIN GIẢI QU    | <b>УҮЕ́Т ТНŮ TỤC H</b>                  | ÀNH CHÍNH                      | ~                  | 🔒 Đăng nhập 🏼 上 Đăn           | g ký                |
|------------------------------------------------------|--------------------|-----------------------------------------|--------------------------------|--------------------|-------------------------------|---------------------|
| # THỦ TỤC HÀNH CHÍNH                                 | NỘP TRỰC TUYẾN     | ΤΡΑ CỨU HỒ SƠ 🗕                         | ÐÁNH GIÁ                       | THANH TOÁN 👻       | PHĂN ÁNH KIẾN NGHỊ 🗸 🛛 H      | IƯỚNG DĂN           |
| THÔNG KÊ KHÁC -                                      |                    |                                         |                                |                    |                               |                     |
|                                                      |                    |                                         |                                |                    | 😧 Kênh hướng dẫn              | Kiosk Cơ quan 🗸     |
| тілн нілн х                                          | Ϋ́LΎ               | giới thiệu                              |                                |                    |                               | • •                 |
|                                                      |                    | DỊCH VỤ CÔNG                            | TRỰC TUYÊN                     |                    |                               |                     |
|                                                      | HỎ SƠ<br>TIẾP NHẬN | Là dịch vụ hành c<br>nhân trên môi trưở | :hính công và các<br>ờng mạng. | dịch vụ khác của c | ơ quan nhà nước được cung câp | cho các tô chức, cá |
| 00.0.0/                                              | 56.740             |                                         |                                |                    |                               |                     |
| Hồ sơ đúng hạn                                       | HÒ SƠ              |                                         |                                |                    |                               |                     |
|                                                      | HÔ SƠ ĐÃ           |                                         |                                |                    |                               |                     |
|                                                      | GIAI<br>QUYÉT      | τιν τύς                                 |                                |                    |                               | • • •               |
|                                                      | <b>58.014</b>      | Thông báo                               | Công khai Dan                  | h muc 121          | Công khai Danh mục 05 t       | hủ tục hành         |
|                                                      | HÒ SƠ              | dịch vụ côn                             | ng thực hiện tr                | PC                 | chính cung cấp dịch vụ        | -                   |
| THỜI GIAN CẬP NHẬT SỐ LIỆU:                          |                    | Ngày đăng: 09/                          | 10/2023                        |                    | Ngày đăng: 04/10/2023         |                     |
|                                                      |                    |                                         |                                | >> Chi tiêt        |                               | >> Chi tiêt         |

Bước 3: Chọn "Đăng nhập cổng DVC Quốc gia" → chọn hình thức đăng nhập Chọn "USB ký số" → nhấn nút [Đăng nhập]

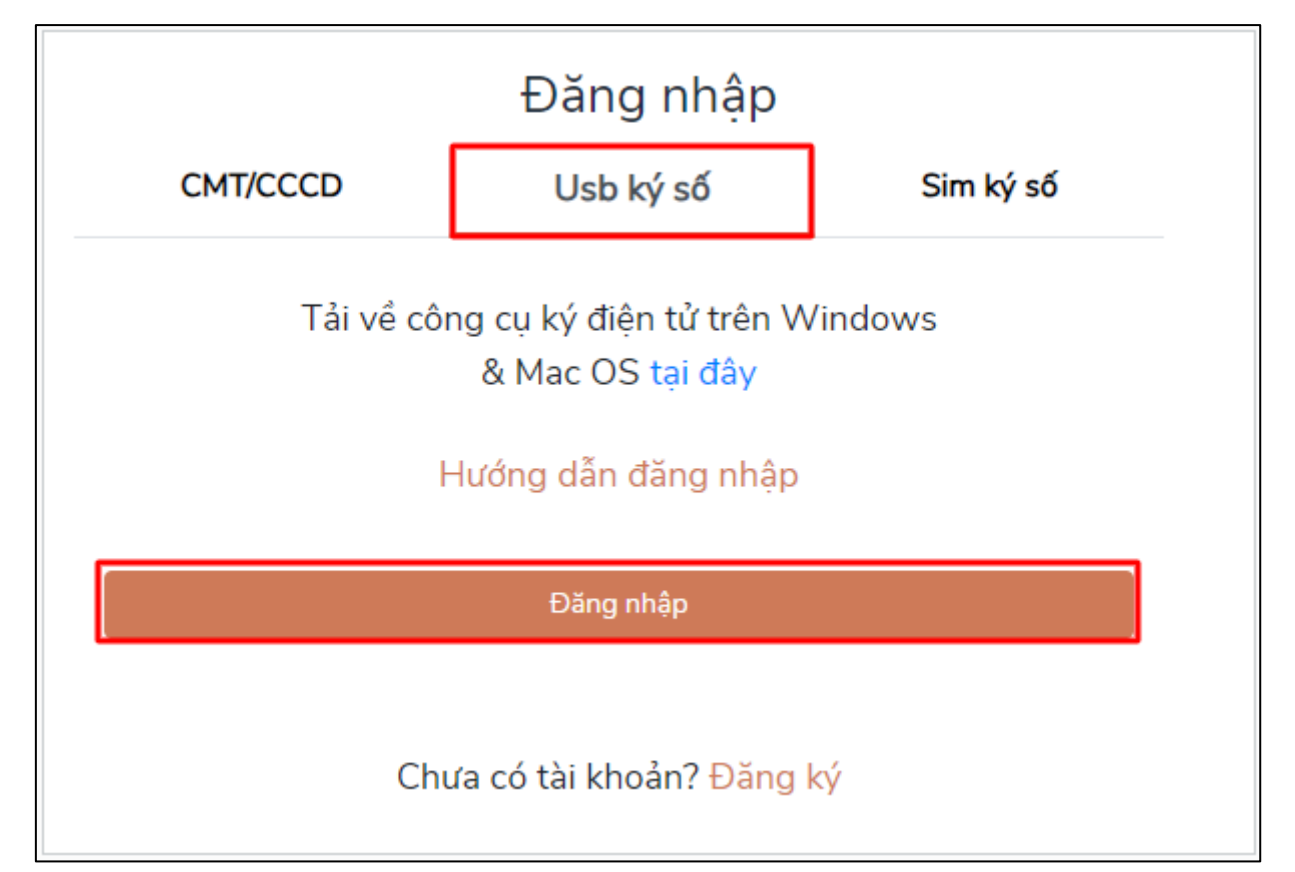

Sau khi đăng nhập thành công **Hệ thống thông tin giải quyết thủ tục hành chính tỉnh Bình Định**, bạn sẽ được chuyển đến phần "Quản lý tài khoản" cá nhân/ tổ chức.

|      | TÎNH BÌNH ĐỊNH<br>Hành chính phục vụ                                                                                                    |                                                            |                        |                                                                                                    |                                                                           | Chua sác thực   |
|------|----------------------------------------------------------------------------------------------------|------------------------------------------------------------|------------------------|----------------------------------------------------------------------------------------------------|---------------------------------------------------------------------------|-----------------|
| •    | THỦ TỤC HÀNH CHÍNH N                                                                                                    | IÓP TRỰC TUYẾN                                             | TRA CỨU HỎ SƠ +        | ĐẢNH GIẢ THANH TOÁN -                                                                                                    | PHÂN ÂNH KIẾN NGHỊ - HU                                                   | rớng dẫn        |
| THÓN | NG KÊ KHÁC +                                                                                                    |                                                            |                        |                                                                                                    |                                                                           |                 |
|      |                                                                                                    |                                                            |                        |                                                                                                    | Ø Kênh hưởng dẫn                                                          | Kiosk Co quan - |
|      |                                                                                                    |                                                            |                        |                                                                                                    |                                                                           |                 |
|      |                                                                                                    |                                                            |                        |                                                                                                    |                                                                           |                 |
|      |                                                                                                    |                                                            |                        |                                                                                                    |                                                                           |                 |
|      |                                                                                                    |                                                            |                        |                                                                                                    |                                                                           |                 |
|      | Quân lý thông tin cả nhân,                                                                                                    | thay đổi mật khẩu hoặ                                      | ặc tên đăng nhập cho c | ả nhân hoặc tổ chức                                                                                                    |                                                                           |                 |
|      | Quản lý tài khoản Q                                                                                                    | luăn lý hổ sơ đã nộp                                       | Tài khoản ngân hàr     | ng Kho dữ liệu cá nhân, tổ chức                                                                                                    |                                                                           |                 |
|      |                                                                                                    |                                                            |                        |                                                                                                    |                                                                           |                 |
|      |                                                                                                    |                                                            |                        |                                                                                                    |                                                                           |                 |
|      | Thông tin cả nhân                                                                                                    |                                                            |                        | Liên kết tài khoản                                                                                                    |                                                                           |                 |
|      | Thông tin cả nhân                                                                                                    |                                                            |                        | Liên kết tài khoản                                                                                                    |                                                                           |                 |
|      | Thông tin cả nhân<br>Họ và tên                                                                                                    | DOANH NGHIỆF                                               | P TƯ NHÂN              | Liên kết tài khoản<br>Tên đăng nhập                                                                                                    | 280                                                                       |                 |
|      | Thông tin cả nhân<br>Họ và tên                                                                                                    | DOANH NGHIỆF                                               |                        | Liên kết tài khoản<br>Tên đăng nhập<br>Mật khẩu                                                                                                    | 280                                                                       |                 |
|      | Thông tin cả nhân<br>Họ và tên<br>Cơ quan tổ chức                                                                                                    | DOANH NGHIỆF<br>DOANH NGHIỆF                               | P TƯ NHÂN<br>P TƯ NHÂN | Liên kết tài khoản<br>Tên đăng nhập<br>Mật khẩu                                                                                                    | 280                                                                       |                 |
|      | Thông tin cả nhân<br>Họ và tên<br>Cơ quan tổ chức<br>Ngày sinh                                                                                                    | DOANH NGHIỆF                                               | P TƯ NHÂN              | Liên kết tài khoản<br>Tên đăng nhập<br>Mật khẩu                                                                                                    | 280                                                                       |                 |
|      | Thong tin cả nhân<br>Họ và tên<br>Cơ quan tổ chức<br>Ngày sinh<br>Mã số thuế                                                                                       | DOANH NGHIỆF<br>DOANH NGHIỆF<br>2802                       | P TƯ NHÂN<br>P TƯ NHÂN | Liên kết tài khoản<br>Tên dăng nhập<br>Mật khẩu<br>Techid DVCQG                                                                                       | 280                                                                       |                 |
|      | Thông tin cả nhân<br>Họ và tên<br>Cơ quan tổ chức<br>Ngày sinh<br>Mã số thuế<br>Ngày cấp                                                                           | DOANH NGHIỆF<br>DOANH NGHIỆF<br>280:                       | P TƯ NHÂN<br>P TƯ NHÂN | Liên kết tài khoản<br>Tên dăng nhập<br>Mật khẩu<br>Techid DVCQG<br>Xôa liên kết                                                                       | 280                                                                       |                 |
|      | Thông tin cả nhân<br>Họ và tên<br>Cơ quan tổ chức<br>Ngày sinh<br>Mã số thuế<br>Ngày cấp<br>CMND/CCCD                                                              | DOANH NGHIÊF<br>DOANH NGHIÊF<br>280:                       | P TƯ NHÂN<br>P TƯ NHÂN | Liên kết tài khoản<br>Tên đăng nhập<br>Mật khẩu<br>Techid DVCQG<br>Xóa liên kết                                                                       | 280                                                                       |                 |
|      | Thông tin cả nhân<br>Họ và tên<br>Cơ quan tổ chức<br>Ngày sinh<br>Mã số thuế<br>Ngày cấp<br>CMND/CCCD<br>Nơi cấp CMND/CCCD                                         | DOANH NGHIÊF<br>DOANH NGHIÊF<br>280;<br>200                | P TƯ NHÂN<br>P TƯ NHÂN | Liên kết tài khoản<br>Tên đăng nhập<br>Mật khẩu<br>Techid DVCQG<br>Xóa liên kết<br>Tài khoản doanh ngh                                                | 280<br>                                                                   |                 |
|      | Thông tin cả nhân<br>Họ và tên<br>Cơ quan tổ chức<br>Ngày sinh<br>Mã số thuế<br>Ngày cấp<br>CMND/CCCD<br>Nơi cấp CMND/CCC<br>Mã số thuế                            | DOANH NGHIỆF<br>DOANH NGHIỆF<br>280;<br>280;<br>280<br>280 | P TƯ NHÂN              | Liên kết tài khoản<br>Tên đăng nhập<br>Mật khẩu<br>Techid DVCQG<br>Xòa liên kết<br>Tải khoản doanh ngh                                                | 280<br>                                                                   |                 |
|      | Thông tin cả nhân<br>Họ và tên<br>Cơ quan tổ chức<br>Ngày sinh<br>Mã số thuế<br>Ngày cấp<br>CMND/CCCD<br>Nơi cấp CMND/CCC<br>Mã số thuế<br>Di dộng                 | DOANH NGHIỆF<br>DOANH NGHIỆF<br>280;<br>280<br>280         | P TƯ NHÂN              | Liên kết tài khoản<br>Tên đăng nhập<br>Mật khẩu<br>Techid DVCQG<br>Xôa liên kết<br>Tâi khoản doanh ngh<br>Thông tin tài khoản k                       | 280<br>                                                                   |                 |
|      | Thông tin cả nhân<br>Họ và tên<br>Cơ quan tổ chức<br>Ngày sinh<br>Mã số thuế<br>Ngày cấp<br>CMND/CCCD<br>Nơi cấp CMND/CCC<br>Mã số thuế<br>Di động<br>Fax          | DOANH NGHIỆF<br>DOANH NGHIỆF<br>280;<br>280<br>280         | P TƯ NHÂN              | Liên kết tài khoản<br>Tên đăng nhập<br>Mật khẩu<br>Techid DVCQG<br>Xôa liên kết<br>Tài khoản doanh ngh<br>Thông tin tải khoản k                       | 280<br>                                                                   |                 |
|      | Thông tin cả nhân<br>Họ và tên<br>Cơ quan tổ chức<br>Ngày sinh<br>Mã số thuế<br>Ngày cấp<br>CMND/CCCD<br>Nơi cấp CMND/CCC<br>Mã số thuế<br>Di dộng<br>Fax<br>Email | DOANH NGHIỆF<br>DOANH NGHIỆF<br>2802<br>280<br>280         | P TƯ NHẨN              | Liên kết tài khoản<br>Tên đăng nhập<br>Mật khẩu<br>Techid DVCQG<br>Xòa liên kết<br>Tài khoản doanh ngh<br>Thông tin tài khoản k<br>Tải khoản đăng nhậ | 220<br>220<br>220<br>220<br>220<br>20<br>20<br>20<br>20<br>20<br>20<br>20 |                 |

# 3. Nộp hồ sơ với tài khoản doanh nghiệp

**Bước 1:** Truy cập Hệ thống thông tin giải quyết thủ tục hành chính tỉnh Bình Định tại địa chỉ https://dichvucong.binhdinh.gov.vn

Bước 2: Tại giao diện trang chủ. Chọn "Nộp hồ sơ trực tuyến":

| C | HỆ THỐNG TH<br>TÍNH BÌNH ĐỊNH<br>Hành chính phục vụ | ÔNG TIN GIẢI QL | JYÉT THỦ TỤC H  | ÀNH CHÍNH |              |                      | ٢         |
|---|-----------------------------------------------------|-----------------|-----------------|-----------|--------------|----------------------|-----------|
| * | THỦ TỤC HÀNH CHÍNH                                  | NỘP TRỰC TUYẾN  | τκα cứu hò sơ 🗸 | ĐÁNH GIÁ  | THANH TOÁN 👻 | PHĂN ÁNH KIẾN NGHỊ 🗸 | HƯỚNG DẦN |

# Bước 3: Chọn dịch vụ công trực tuyến cần nộp → chọn "Nộp hồ so"

| STT | Mã DVC TT                          | Mức độ DVC               | Tên thủ tục hành<br>chính         | Cơ quan                             | Lĩnh<br>vực                  |                           |
|-----|------------------------------------|--------------------------|-----------------------------------|-------------------------------------|------------------------------|---------------------------|
| 1   | 2.000033.000.00.02.H08-<br>04.00-T | Trực tuyến toàn<br>trình | Thông báo hoạt<br>động khuyến mại | Sở Công<br>Thương tỉnh<br>Bình Định | Xúc<br>tiến<br>thương<br>mại | Nộp hồ sơ<br>Xem chi tiết |

### Bước 4: Thực hiện nhập thông tin dữ liệu biểu mẫu điện tử

| Thông tin hồ sơ                                                                   |                                                                           |                                                                                               |  |  |  |  |
|-----------------------------------------------------------------------------------|---------------------------------------------------------------------------|-----------------------------------------------------------------------------------------------|--|--|--|--|
|                                                                                   |                                                                           |                                                                                               |  |  |  |  |
| Trực tuyến toàn trình 2.000033.000.                                               | 00.00.H08 - Thông báo hoạt động kh                                        | nuyến mại                                                                                     |  |  |  |  |
| Nơi tiếp nhận hồ sơ Trung tâm Phục vụ hành chính công                             |                                                                           |                                                                                               |  |  |  |  |
| Thời gian giải quyết                                                              | l <b>hời gian giải quyết</b> 0 ngày làm việc - Phòng Quần lý thương mại   |                                                                                               |  |  |  |  |
| 🗅 Thành phần hồ sơ                                                                |                                                                           |                                                                                               |  |  |  |  |
| Quý khách cung cấp các giấy tờ theo yê<br>tờ theo yêu cầu. Sau khi thực hiện xong | u cầu của Thành phần hồ sơ bên dưới. Nhấn v<br>, nhấn Đồng ý và Tiếp tục. | vào ô Chọn tệp tin sau đó chọn mục Scan file hoặc Chọn tệp tin để thực hiện cung cấp các giẩy |  |  |  |  |
| Khuyến nghị thực hiện tải lên dung                                                | lượng tập tin không quá 30MB                                              |                                                                                               |  |  |  |  |
| 🖹 Thông tin cho tờ khai điện tử                                                   |                                                                           |                                                                                               |  |  |  |  |
| Các thông tin cơ quan giải quyết yêu cầ                                           | u cá nhân hoặc tổ chức phải cung cấp thêm                                 |                                                                                               |  |  |  |  |
| THÔNG TIN CƠ QUAN/TỔ CHỨC                                                         | ĐÈ NGHỊ                                                                   |                                                                                               |  |  |  |  |
| Tên doanh nghiệp chủ quản                                                         |                                                                           |                                                                                               |  |  |  |  |
| Tên thương nhân                                                                   |                                                                           |                                                                                               |  |  |  |  |
| Tên doanh nghiệp/cơ quan/tổ chức                                                  |                                                                           |                                                                                               |  |  |  |  |
| Địa chỉ trụ sở chính                                                              |                                                                           |                                                                                               |  |  |  |  |
| Địa chỉ doanh nghiệp/cơ quan/tổ chức                                              |                                                                           |                                                                                               |  |  |  |  |
| Mã số thuế                                                                        |                                                                           |                                                                                               |  |  |  |  |
| Mã số thuế                                                                        |                                                                           |                                                                                               |  |  |  |  |
| Số điện thoại                                                                     | Số fax                                                                    | Email                                                                                         |  |  |  |  |
| Sổ điện thoại                                                                     | Số fax                                                                    | Email                                                                                         |  |  |  |  |
| Người liên hệ                                                                     | ······································                                    | Điện thoại                                                                                    |  |  |  |  |
| Cơ quan cấp                                                                       |                                                                           | Sổ điện thoại người liên hệ                                                                   |  |  |  |  |
|                                                                                   |                                                                           | ······································                                                        |  |  |  |  |

Cập nhật các tệp tin thành phần hồ sơ theo quy định

Đối với các thành phần hồ sơ yêu cầu "ký số", doanh nghiệp phải thực hiện ký số tệp tin trước khi "Chọn tệp tin" để cập nhật lên thành phần hồ sơ.

| #   | Tên giấy tờ                                                        | Số bản (*) | Tệp tin                   | Hướng<br>dẫn | Mẫu đơn  | Ký số tệp tin |
|-----|--------------------------------------------------------------------|------------|---------------------------|--------------|----------|---------------|
|     | Thông báo thực hiện khuyến mại theo mẫu quy định (Bản chính; có ký |            |                           | Xem          | 📩 Tải về | 🕼 Ký số       |
|     | số hoặc chứng thực điện tử khi nộp hồ sơ trực tuyến.) 💷            | 1          | Chọn tệp tin <del>√</del> |              |          | ·             |
|     |                                                                    |            | Scan File                 |              |          |               |
|     |                                                                    |            | ocannic                   | _            |          |               |
|     |                                                                    |            | Chọn tệp tin              |              |          |               |
| ψT  | 🖒 Thông tin khác                                                   |            |                           | _            |          |               |
| i i |                                                                    |            |                           |              |          |               |

Đối với các thành phần hồ sơ yêu cầu "chứng thực điện tử", sau khi thực hiện chứng thực điện tử tại bộ phận một của cấp huyện, xã doanh nghiệp thực hiện sử dụng kết quả chứng thực điện tử tại mục "Lấy từ kho"

| #      | Tên giấy tờ                                                        | Số bản (*) | Tệp tin                   | Hướng<br>dẫn | Mẫu đơn  | Ký số tệp tin |
|--------|--------------------------------------------------------------------|------------|---------------------------|--------------|----------|---------------|
|        | Thông bảo thực hiện khuyến mại theo mẫu quy định (Bản chính; có ký |            |                           | Xem          | 📥 Tải về | 🕼 Ký số       |
|        | số hoặc chứng thực điện tử khi nộp hồ sơ trực tuyển.) 🔲            | 1          | Chọn tệp tin <del>√</del> |              |          |               |
|        |                                                                    |            | Scan File                 |              |          |               |
|        |                                                                    |            | Chọn tệp tin              |              |          |               |
| c⁄≻ Th | Դ Thông tin khác                                                   |            |                           |              |          |               |

Bước 5: Nhập "Mã xác nhận", chọn ☑ Tôi xin chịu trách nhiệm trước pháp luật về lời khai trên ➔ [Nộp hồ sơ]

Bước 6: Doanh nghiệp nhận thông báo khi nộp hồ sơ thành công

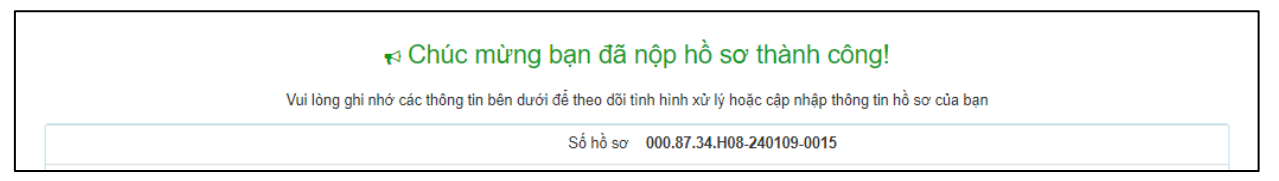

### 4. Thanh toán phí/ lệ phí hồ sơ

**Bước 1:** Truy cập Hệ thống thông tin giải quyết thủ tục hành chính tỉnh Bình Định tại địa chỉ https://dichvucong.binhdinh.gov.vn

10

Bước 2: Tại giao diện trang chủ. Chọn [Thanh toán] → [Thanh toán phí, lệ phí thủ tục hành chính]

| 🚷 ΤΗỦ ΤỤ | C HÀNH CHÍNH | NỘP TRỰC TUYẾN | TRA CỨU HỎ SƠ 🗸 | ĐÁNH GIÁ | <u>Thanh toán</u> +                                                                   | PHĂN ÁNH KIẾN NGHỊ 🗸                               | HƯỚNG DẦN                  |
|----------|--------------|----------------|-----------------|----------|---------------------------------------------------------------------------------------|----------------------------------------------------|----------------------------|
| THÓNG KÊ | KHÁC 🗸       |                |                 |          | Thanh toán phí, lệ                                                                    | phí thủ tục hành chính                             |                            |
|          |              |                |                 |          | Thanh toán tiền dịc<br>Thanh toán nghĩa                                               | ch vụ công ích<br>vụ tài chính về đất đai, tài sản | Kiosk Coʻquan <del>-</del> |
|          | TÌNH HÌNH X  | ΙΨ̈́ LΎ        | giới thiệu      |          | Nộp phạt xử lý vi phạm hành chính<br>Thanh toán tiền điện<br>Khai và nộp thuế cá nhân |                                                    | • •                        |

Bước 3: Nhập mã hồ sơ cần thanh toán vào ô "Mã hồ sơ" → [Tra cứu]

| Cổng Dịch vụ công tỉnh Bình Định / Thanh toán trực tuyển | / Thanh toán phí, lệ phí hồ sơ |          |
|----------------------------------------------------------|--------------------------------|----------|
|                                                          | Thanh toán phí, lệ phí hồ sơ   |          |
| Mã số hồ sơ:                                             | 000.87.34.H08-240109-0015      | Тга си́ч |

# Bước 4: Chọn thanh toán "Thanh toán trực tuyến qua cổng DVCQG"

| Số hồ sơ                                                                           | 000.87.34.H08-240109                          | 000.87.34.H08-240109-0015 |          |                     |                                                          |  |  |  |
|------------------------------------------------------------------------------------|-----------------------------------------------|---------------------------|----------|---------------------|----------------------------------------------------------|--|--|--|
| l Lệ phí thanh toán cho cơ quan g                                                  | jiải quyết Đơn vị tính: VNĐ                   |                           |          |                     |                                                          |  |  |  |
| Loại lệ phí                                                                        | Số lượng                                      | Mức lệ phí                | VAT      |                     |                                                          |  |  |  |
| .ệ phí chứng thực điện tử                                                          | 1                                             | 2000                      |          | VNÐ                 |                                                          |  |  |  |
| Tổng cộng                                                                          |                                               |                           | 2,000    | VNĐ                 | Tổng lệ phí phải thanh<br>toán cho cơ quan giải<br>quyết |  |  |  |
| Số tiền đã thanh toán                                                              |                                               |                           | <u>0</u> | VNĐ                 |                                                          |  |  |  |
| Số tiền còn lại                                                                    |                                               |                           | 2,000    | VNÐ                 | Lệ phí còn lại                                           |  |  |  |
| Số tiền bắt buộc thanh toán                                                        |                                               |                           | 2,000    | VNÐ                 | Lệ phí bắt buộc thanh<br>toán ngay                       |  |  |  |
| , Thanh toán lệ phí cho cơ quan g<br>ic khoản lệ phí thanh toán phải có giá trị và | jiải quyết<br>à không bao gồm các khoản lệ ph | í bưu điện.               |          | Thanh toán trực tuy |                                                          |  |  |  |

Bước 5: Chọn đơn vị trung gian thanh toán (Ngân hàng hoặc ví điện tử) được cung cấp và thực hiện theo các bước thanh toán của hệ thốngVD: Thực hiện thanh toán qua ViettelMoney

| retcombank                         |                       |                       | BIDV                      | CÁC NGÂN HÀNG KHÁC QUA | Đơn hàng<br>Thanh toan ho so DVC<br>000.87.34.H08-240109-     |
|------------------------------------|-----------------------|-----------------------|---------------------------|------------------------|---------------------------------------------------------------|
|                                    |                       |                       | Tất cả thẻ ngân hàng & ví |                        | 0015                                                          |
| Đối tắc tin cậy, giải pháp phù hợp | ✓ VPBank              | Vi chúng tối hiểu bạn | <b>S</b> NgânLượng.vn     | KEYPAY                 | Nhà cung cấp<br>Cổng DVC Bình Định                            |
| Payoo                              | napas ≵               | <u>Omi</u> Pay        |                           |                        | Giá trị thanh toán:                                           |
| ate 🐏 Visa 🔝                       | CONG THANH TOAN NAPAS | -                     |                           |                        | 2.000 VND                                                     |
|                                    |                       |                       |                           |                        | Phí dịch vụ theo chính sách                                   |
| Chọn ví điện                       | tử                    |                       |                           |                        | cúa Ngân hàng/Trung gian<br>thanh toán. <mark>Chi tiết</mark> |
|                                    | mo                    |                       |                           |                        | THANH TOÁN                                                    |

Thực hiện các bước thanh toán theo hướng dẫn của hệ thống

| <b>Phường thức thanh toán</b><br>Tất cả các giao dịch đã được mã hóa và bảo mật. Thông tin thẻ được lưu trữ an toàn. | Thông tin thanh toán                                                                                                    |
|----------------------------------------------------------------------------------------------------|----------------------------------------------------------------------------------------------------|
| Viettel Money Viettel Pay Philod S9.714d Philod Kich host ngay >                                                     | Nhà cung cấp<br>UBND Xa Hoai Son - Thi xa Hoai Nhon -<br>Tinh Binh Dinh<br>Mã đơn hàng 240109187844452<br>Số tiền 2.000 đ |
| Hủy Thanh toán                                                                                                    | Vienne Vienne MasterCard.<br>by VISA SecureCode.                                                                          |

Giao dịch thanh toán phí sau khi thành công hiển thị trạng thái **"Đã thanh toán"** 

| I Lệ phí thanh toán cho cơ quan giải quyết Đơn vị tính: VNĐ |          |                  |    |                 |  |  |
|-------------------------------------------------------------|----------|------------------|----|-----------------|--|--|
| Loại lệ phí                                                 | Số lượng | Mức lệ phí       |    |                 |  |  |
| Lệ phí chứng thực điện tử                                   | 4        | <del>2,000</del> | ₩Đ | ✓ Đã thanh toán |  |  |
| <del>Tống cộng</del>                                        |          | <del>2,000</del> | ₩Đ | ✓ Đã thanh toán |  |  |
| Biên lai thanh toán payment platform                        |          |                  |    |                 |  |  |

11